Автор: 21.05.14 17:30 -

В Windows 8.1 появилась удобная функция отображения в правом верхнем углу экрана уведомлений от приложений. Вы можете продлить время показа уведомления, затратив на настройку всего лишь несколько кликов мышью.

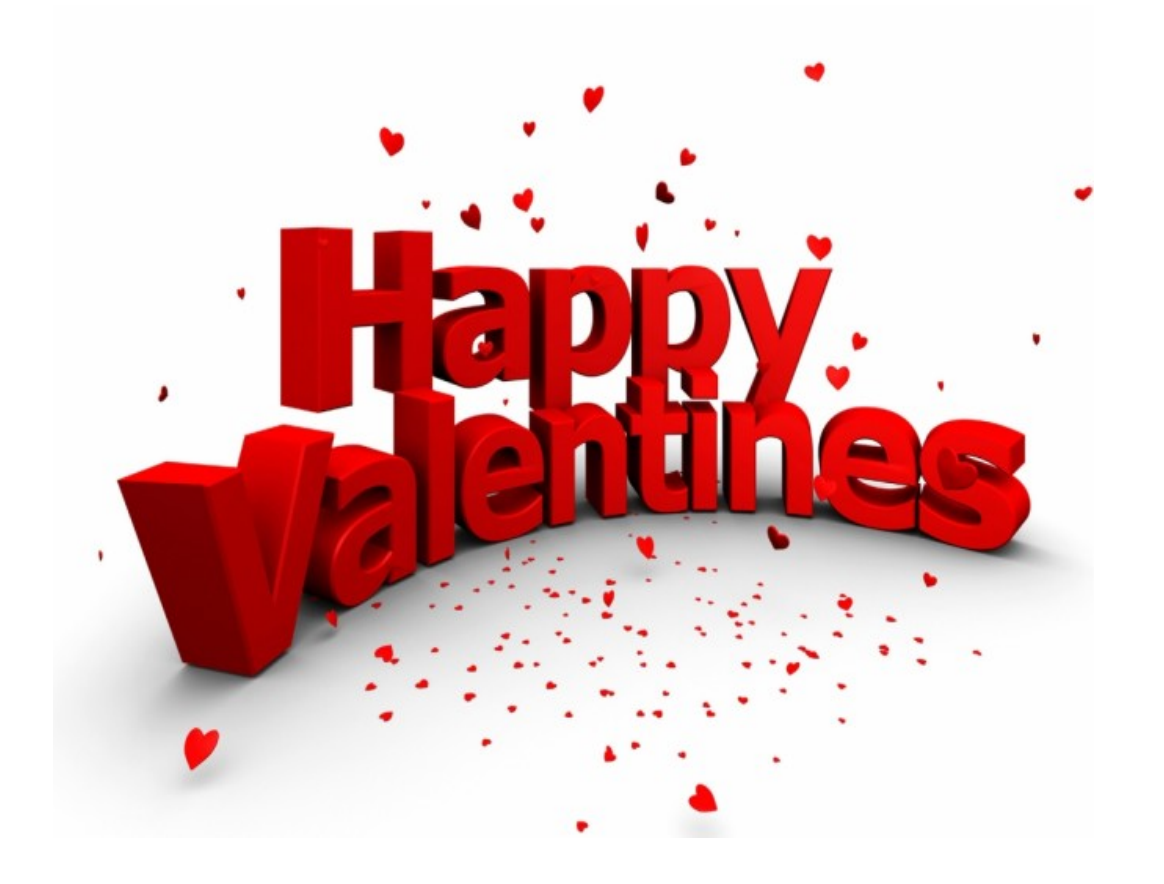

Длительность показа уведомлений можно увеличить в разделе «Специальных возможностей»

Включить или отключить показ уведомлений можно через основные настройки. Для этого откройте «Волшебную панель», переместив курсор мыши к правому нижнему углу экрана. Затем нажмите «Параметры», «Изменение параметров компьютера», а в следующем экране кликните по «Поиск и приложения» и перейдите к строке «Уведомления». Чтобы настроить длительности отображения уведомления, наберите на стартовом экране «Специальные возможности». Сразу появится результат поискового запроса. Щелкните по нему. В открывшемся окне перейдите к параметру «Облегчение работы» и затем — к пункту «Настройка интервалов времени и анимации». В значении «Как долго должны оставаться диалоговые окна уведомлений Windows» выберите в выпадающем списке необходимое вам значение: от 5 секунд до 5 минут.

## Дополнительно

Автор: 21.05.14 17:30 -

Виджет от SocialMart

Read more <a href="http://www.chip.ua/stati/kak-uvelichit-vremya-pokaza-uvedomleniy-ot-prilozheniy/">http://www.chip.ua/stati/kak-uvelichit-vremya-pokaza-uvedomleniy-ot-prilozheniy/</a>